## NVR set up intrusion alarm

1. Log in to the NVR web.

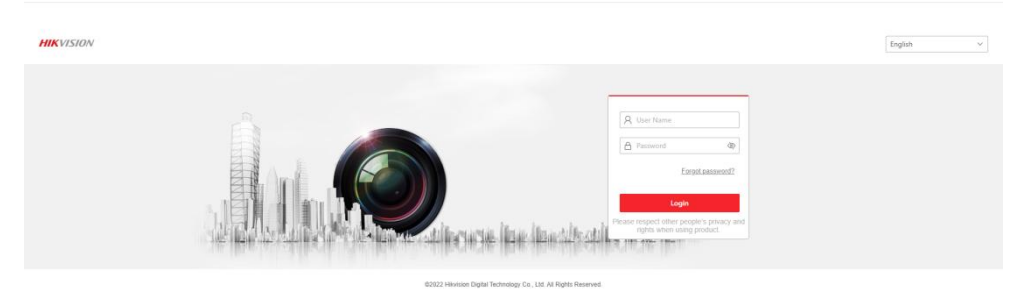

2. Click on network settings to make sure the camera is online.

|                   |                  |                                                                  |                 | Configuration D      |                   |                |                      |           | 🛓 Download Plug-in 💄 a: | amin 🕕 Help 🕞 Logour |
|-------------------|------------------|------------------------------------------------------------------|-----------------|----------------------|-------------------|----------------|----------------------|-----------|-------------------------|----------------------|
|                   | IP Camera F      | PoE Channel                                                      | More Configure  |                      | 1                 |                |                      |           |                         |                      |
|                   | + Add 📋 Dele     | ete + Quick Add                                                  | Custom Protocol | 🗘 Activate 🛛 🖉 Upgra | de                |                |                      |           |                         |                      |
|                   | Chann            | Camera Name                                                      | IP Address      | Channel No.          | Management Port   | Security       | Status               | Protocol  | Connect                 | Opera                |
|                   | D1               | Camera 01                                                        | 192.168.1.64    | 1                    | 8000              | -              | Online               | HIKVISION |                         | C                    |
|                   | D2               | IPCamera 02                                                      | 192.168.254.11  | 1                    | Make sure the car | mera is online | Offline(IP camera do | HIKVISION |                         | C                    |
|                   | D3               | IPCamera 03                                                      | 192.168.254.12  | 1                    | 8000              | N/A            | Offline(IP camera do | HIKVISION |                         | C                    |
| User Management 2 | D4               | IPCamera 04                                                      | 192.168.254.13  | τ                    | 8000              | N/A            | Offline(IP camera do | HIKVISION |                         | C                    |
| Camera Management | D5               | IPCamera 05                                                      | 192.168.254.14  | 1                    | 8000              | N/A            | Offline(IP camera do | HIKVISION |                         | C                    |
|                   | D6               | IPCamera 06                                                      | 192.168.254.15  | 1                    | 8000              | N/A            | Offline(IP camera do | HIKVISION |                         | C                    |
|                   | 07               | IPCamera 07                                                      | 192.168.254.16  | 1                    | 8000              | N/A            | Offine(IP camera do  | HIKVISION |                         | C                    |
|                   | D8               | IPCamera 08                                                      | 192.168.254.17  | 1                    | 8000              | N/A            | Offline(IP camera do | HIKVISION |                         | C                    |
|                   |                  |                                                                  |                 |                      |                   |                |                      |           |                         |                      |
|                   |                  |                                                                  |                 |                      |                   |                |                      |           |                         |                      |
|                   |                  |                                                                  |                 |                      |                   |                |                      |           |                         |                      |
|                   |                  |                                                                  |                 |                      |                   |                |                      |           |                         |                      |
|                   |                  |                                                                  |                 |                      |                   |                |                      |           |                         |                      |
|                   |                  |                                                                  |                 |                      |                   |                |                      |           |                         |                      |
|                   | Total 8 20 /page | ~                                                                |                 |                      |                   |                |                      |           | < 1 > 1                 | /1 Go                |
|                   |                  | 601022 Hilvision Dight Technology Co., L1. //ii Rights Reserved. |                 |                      |                   |                |                      |           |                         |                      |

3. Switch the camera to be set via "Camera".

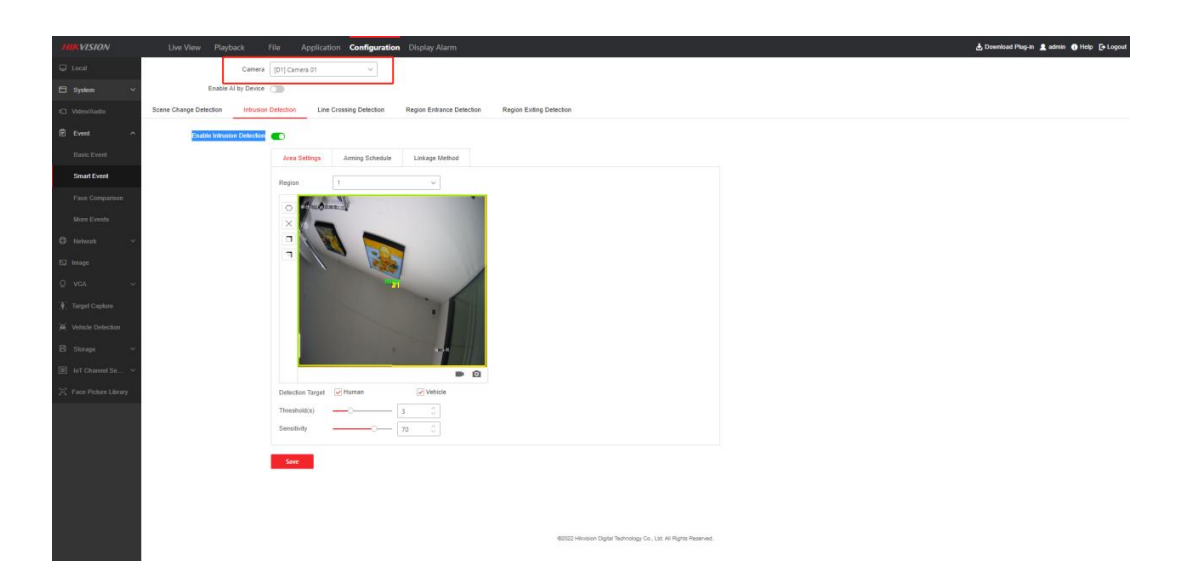

4. Start to set up intrusion detection, click "Configuration-Smart Event-Intrusion Detection".

| HIKVISION               | Live View Playback File Application Configuration Display Alarm                                                                                                    | 👌 Download Plug-in 🏦 admin 🕚 Help 🕞 Logout |
|-------------------------|----------------------------------------------------------------------------------------------------|--------------------------------------------|
| 🖶 tiai                  | Camera [[D1] Camera D1 v                                                                                                    |                                            |
| 🖽 System 🔷 🗸            | Enable Al by Device                                                                                                    |                                            |
| C Vdes/kadio            | Scene Change Detection Infrusion Detection Region Entrance Detection Region Entrance Detection                                                                                                    |                                            |
| E Event ^               | Eruzile litiusian Detection 💿 3                                                                                                    |                                            |
| Basic Event             | Avea Settings Arming Schedule Linkage Method                                                                                                    |                                            |
| Smart Event             | Region 1 v                                                                                                    |                                            |
| Face Comparison         | 4 Deputrent                                                                                                    |                                            |
| More Events             | X A                                                                                                    |                                            |
| O Network ~             |                                                                                                    |                                            |
| 63 image                |                                                                                                    |                                            |
| Q voa ∼                 | THE REPORT OF THE REPORT OF TH |                                            |
| (#) Target Capture      |                                                                                                    |                                            |
| A Vehicle Detection     |                                                                                                    |                                            |
| B Storage V             |                                                                                                    |                                            |
| []] Ist Channel Se 👻    |                                                                                                    |                                            |
| 24 Face Picture Library | Defection Target 😥 Human 😥 Vehicle                                                                                                    |                                            |
|                         | Threshold(s) - 2 D                                                                                                    |                                            |
|                         | Sensitivity 72 C                                                                                                    |                                            |
|                         | Seve                                                                                                    |                                            |
|                         | 6                                                                                                    |                                            |
|                         |                                                                                                    |                                            |
|                         |                                                                                                    |                                            |
|                         | #2022 Histoin Digital Technology Co., Ltd. All Rights Reserved                                                                                                    |                                            |

- ① Enable Intrusion Detection.
- 2 2 According to the fourth step on the picture, click on the polygon to draw the graph.
- ③ Set detection target and sensitivity.
- ④ Click "save" to apply.